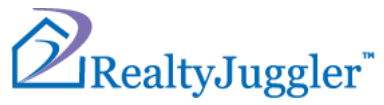

## **RealtyJuggler Jotform Integration**

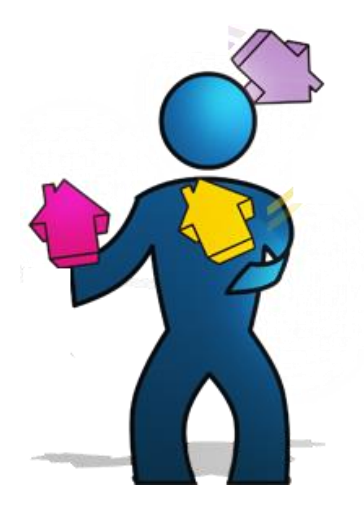

Version 1.0 November 13, 2024

## **Real**Organized<sup>™</sup>, Inc.

Organizational Software for Real Estate

Copyright ©2004-2025 RealOrganized, Inc. All rights reserved. RealOrganized and RealtyJuggler are trademarks of RealOrganized, Inc.

ISBN-978-0-557-12131-1

https://www.RealtyJuggler.com

Email: administrator@realtyjuggler.com Phone: (970) 672-3467 Jotform provides an easy-to-use form builder, with plenty of customization and pre-built form templates you can use. You can sign up for free and create up to five forms. There are different pricing tiers I can consider later if I need more forms or need to handle more volume through my forms than the Free plan allows.

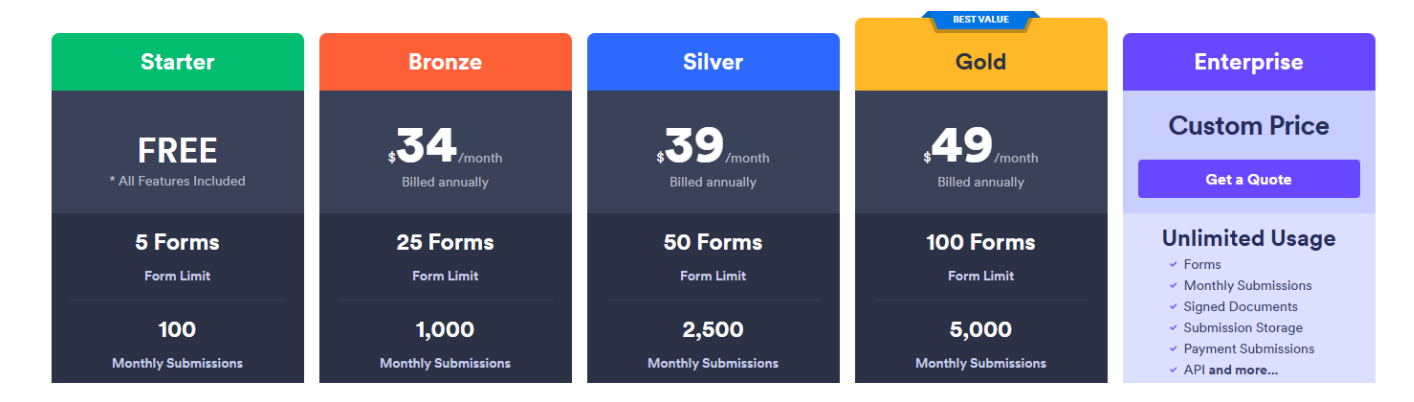

I'm going to create a "Contact Us" form for my website that automatically add submissions to RealtyJuggler's Prospect database. I will start by signing in to Jotform and clicking the orange "CREATE FORM" button in the upper-left corner of the page.

|               | •                                                                                       | My Forms Templates 🗸 🛛 | Integrations v Products v Support v Enterprise Pricing |
|---------------|-----------------------------------------------------------------------------------------|------------------------|--------------------------------------------------------|
| CREATE FORM   | TODAY ONLY!         Offer expires in           SAVE         50%         23h : 58m : 42s | Save Now               | ☐ Last Edit         Q         Search My Forms          |
| MY FORMS      |                                                                                         |                        |                                                        |
| All Forms     |                                                                                         |                        |                                                        |
| Create folder |                                                                                         |                        |                                                        |

There are a lot of premade form templates I can choose from, but I want to choose my fields, so I'm going to select "Start From Scratch".

| 🔗 Jotform 🗆 | My Forms 🕑                                                | Му                                                      | Forms Templates v I                                   | Integrations 🗸 Products 🗸                           | Support ~ Enterprise | SAVE 50%<br>Pricing |
|-------------|-----------------------------------------------------------|---------------------------------------------------------|-------------------------------------------------------|-----------------------------------------------------|----------------------|---------------------|
|             |                                                           | Create<br>Create or import a form                       | <b>a Form</b><br>In to start gathering data           | a                                                   |                      | ×                   |
|             | +                                                         |                                                         |                                                       |                                                     |                      |                     |
|             | Start From<br>Scratch<br>A blank slate is all<br>you need | Use Template<br>Choose from<br>10,000+ premade<br>forms | Import Form<br>Convert an existing<br>form in seconds | Create Signable<br>Document<br>Collect e-signatures |                      |                     |

For the form layout, I'm selecting the "Classic Form", which displays all my fields on one page, rather than the Card Form, which displays one question at a time. This is just a matter of personal preference.

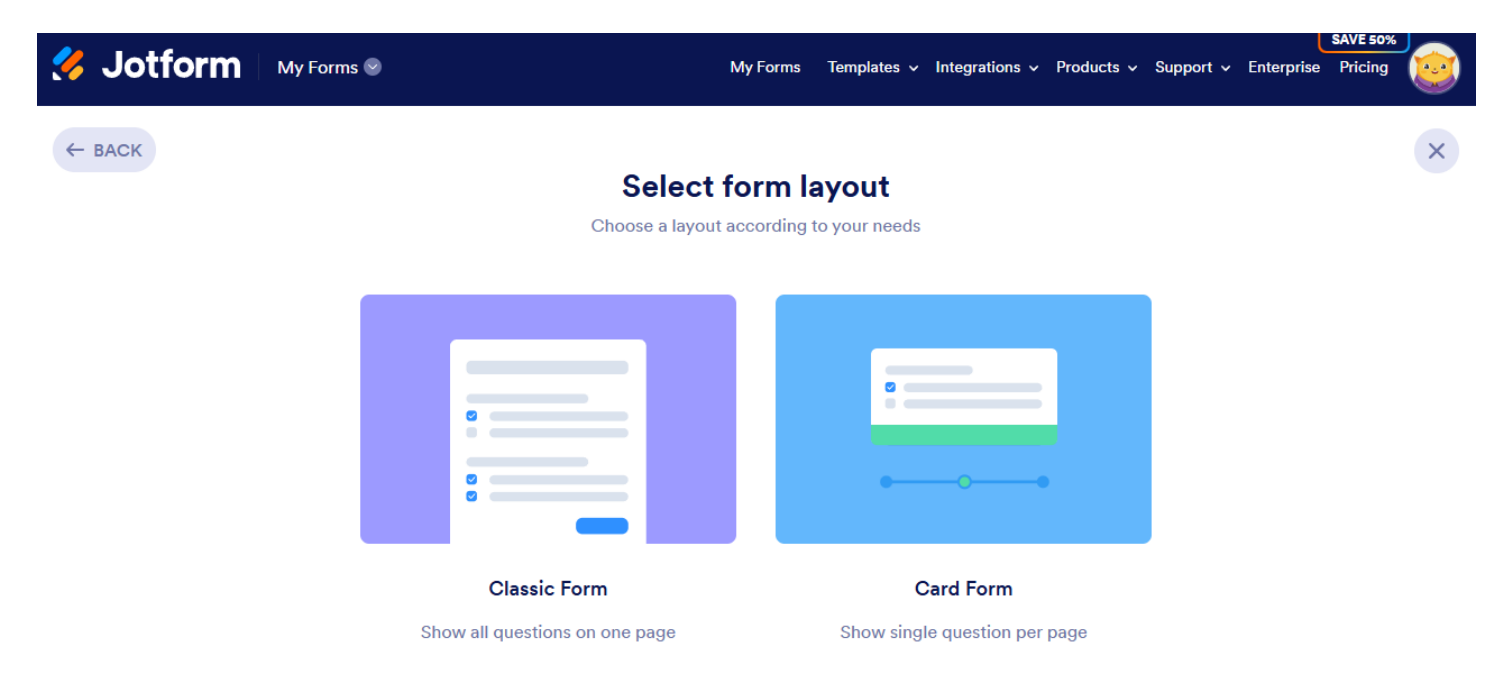

The dark gray "Add Element" button on the left opens a menu with various fields I can include in my form.

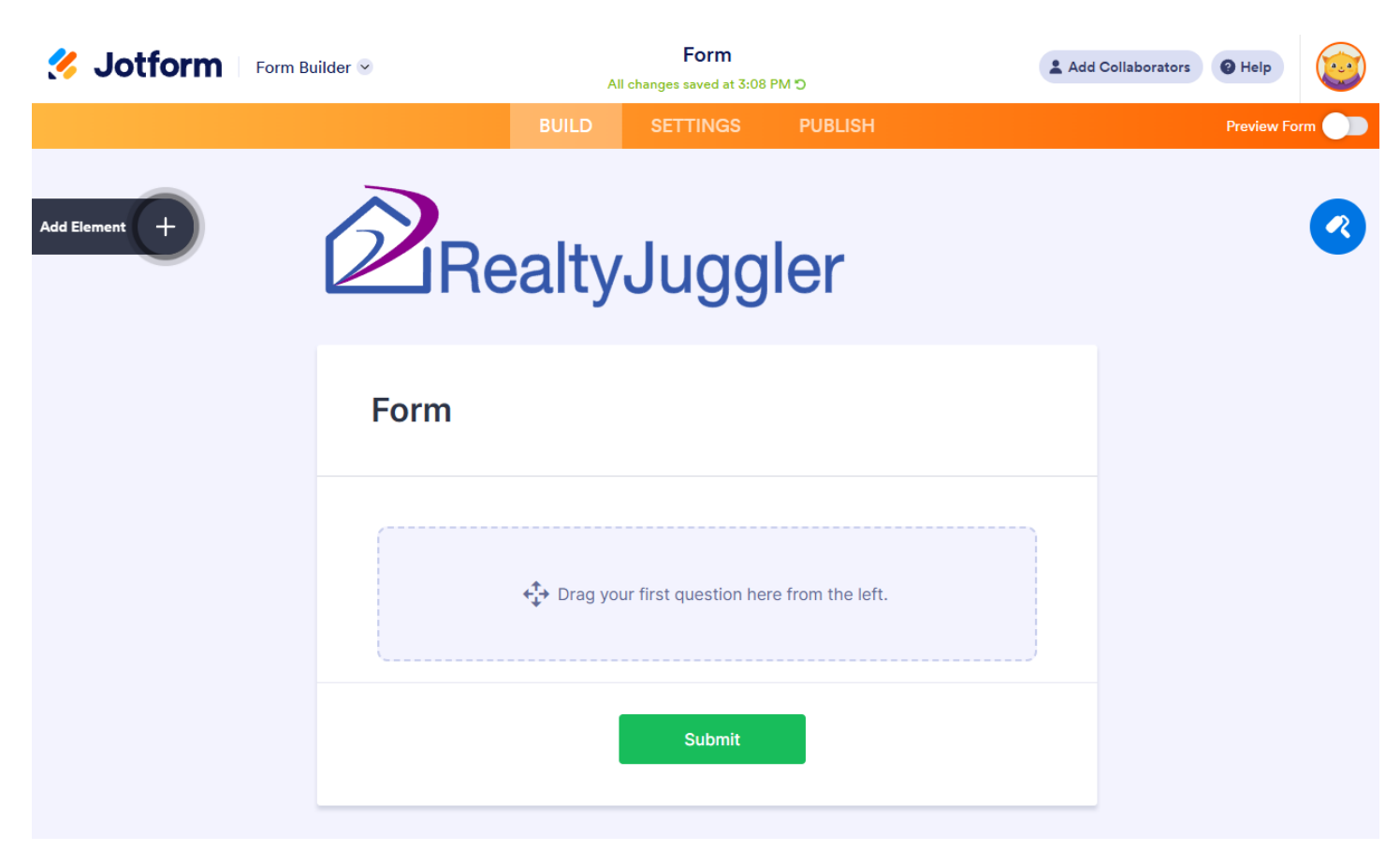

I can drag and drop the Form Elements I want from the left, into the form I'm building.

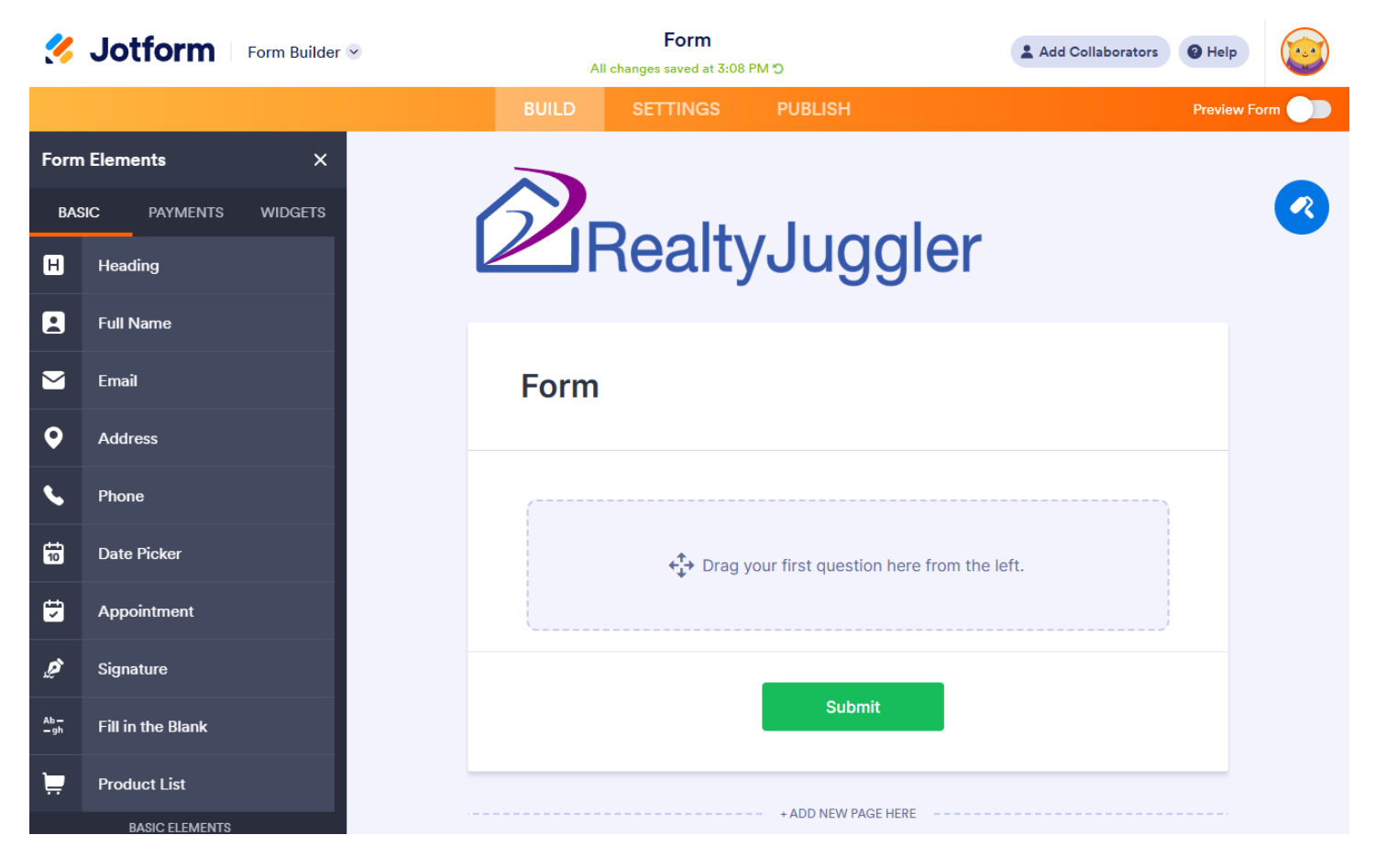

First, I'm going to add a "Heading" to my Form, and I'll adjust the heading to "Contact Us" so that visitors to my website will understand the purpose of this form is to get in touch with me, or someone in my office.

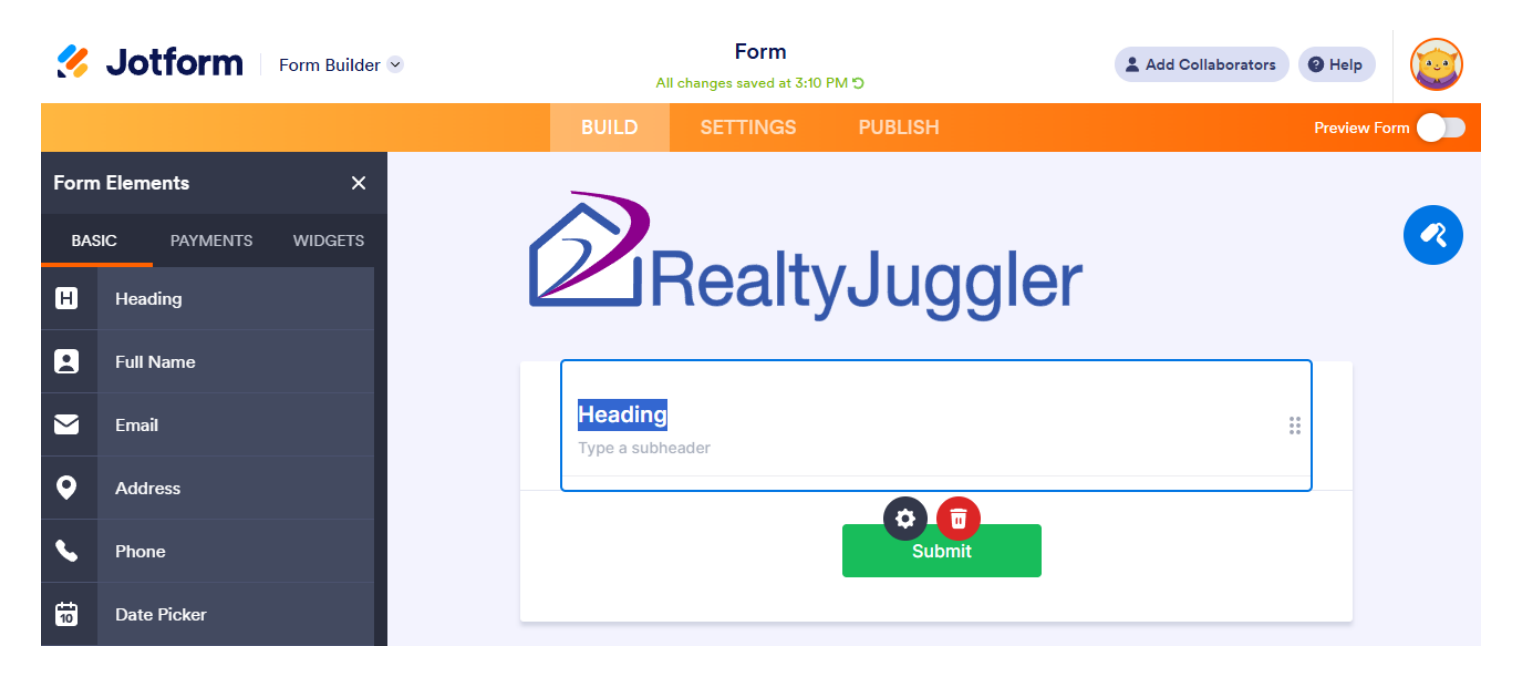

I'll drop in a field for my guest to provide me with their name, so I know who I will be contacting.

| <u>%</u> | Jotform      | Form Builder 🕑 | All cha    | Form<br>nges saved at 3:11 PM | ວ            | Add Collaborators | Help       |       |
|----------|--------------|----------------|------------|-------------------------------|--------------|-------------------|------------|-------|
|          |              |                | BUILD      | SETTINGS                      | PUBLISH      |                   | Preview Fo | orm 🕖 |
| Form     | n Elements   | ×              |            |                               |              |                   |            |       |
| BAS      | SIC PAYMENTS | WIDGETS        |            | II                            | li se el est |                   |            | R     |
| H        | Heading      |                | R          | ealty                         | Juggier      |                   |            |       |
|          | Full Name    |                |            |                               |              |                   |            |       |
|          | Email        |                | Contact Us |                               |              |                   |            |       |
| •        | Address      |                | E Full N   | ame                           |              |                   |            |       |
| •        | Phone        |                | 8          |                               |              |                   |            |       |
| 10       | Date Picker  |                |            |                               |              |                   |            |       |
| ÷        | Appointment  |                |            |                               | Submit       |                   |            |       |
| ø        | Signature    |                |            |                               |              |                   |            |       |

I will also drop in fields for an "Email" address and "Phone Number", so that I have a couple ways to follow up with anyone who tries to contact me. I'll include a "Long Text" field so my visitor can provide me with any additional information they want me to contact them about. That's all I need for this form, so I'll click "Submit".

| 💋 Jotform 🛛 Form Builder 🛛    | Form<br>All changes aved at 3:17 PM C                | Add Collaborators @ Help |
|-------------------------------|------------------------------------------------------|--------------------------|
|                               | BUILD SETTINGS PUBLISH                               | Previev                  |
| Form Elements X               |                                                      |                          |
| BASIC PAYMENTS WIDGETS        |                                                      |                          |
|                               | RealtyJuggler                                        |                          |
| Phone                         |                                                      |                          |
| Date Picker                   | Contact Us                                           |                          |
| Appointment                   |                                                      |                          |
| 👏 Signature                   | Name                                                 |                          |
| Ab-<br>- 9h Fill in the Blank |                                                      |                          |
| Product List                  | First Name Last Name                                 |                          |
| BASIC ELEMENTS                | Email                                                |                          |
| کَلُ Short Text               |                                                      |                          |
| ASI Long Text                 | example@example.com                                  |                          |
| Aa Paragraph                  | Phone Number                                         |                          |
| Dropdown                      | (000) 000-0000<br>Please enter a valid phone number. |                          |
| Single Choice                 |                                                      |                          |
|                               | Long Text                                            |                          |
| Multiple Choice               |                                                      |                          |
| 7 Number                      | Submit                                               |                          |
|                               |                                                      |                          |
| File Upload                   |                                                      |                          |

Now, I can give my form a Title, so I can easily identify this form if I need to create additional forms in Jotform.

| <u> </u>   | Jotform Form Builder 😪                                          | Contact Us Form                                              |                               |             | erators 😢 Help |       |
|------------|-----------------------------------------------------------------|--------------------------------------------------------------|-------------------------------|-------------|----------------|-------|
|            |                                                                 | BUILD SETTINGS                                               | PUBLISH                       |             | Preview For    | m 🌔 🗩 |
| \$         | FORM SETTINGS<br>Customize form status and properties           | <b>FORM SETTINGS</b><br>Customize form status and properties |                               |             |                |       |
|            | EMAILS<br>Send autoresponders and notifications                 | Title<br>Enter a name for your form                          |                               |             |                |       |
| Å          | CONDITIONS<br>Set up conditional logic                          | Contact Us Form                                              |                               |             |                |       |
| 0          | THANK YOU PAGE<br>Show page after submission                    | Form Status<br>Enable, disable, or conditionally enable you  | ur form                       |             |                |       |
| *          | INTEGRATIONS<br>Connect your form to other apps                 | <b>ENABLED</b><br>Your form is currently visible and         | l able to receive submissions | Ø           |                |       |
| ÷          | WORKFLOWS/ Formerly Approvals<br>Turn your form into a workflow | Encrypt Form Data                                            |                               |             |                |       |
| ø          | JOTFORM SIGN<br>Power your forms with Jotform Sign              | Encrypt your form responses to store sensi<br>Learn more     | tive data securely.           | ои <u>Ш</u> |                |       |
| <b>[</b> • | MOBILE NOTIFICATIONS<br>Customize mobile app notifications      |                                                              |                               |             |                |       |
|            |                                                                 | SHOW MORE OPTIONS                                            |                               |             |                |       |

Next, I will click on the "Emails" tab on the left and update the email address that will receive the notification when one of my website visitors fills out my "Contact Us" form. This is how I'm going to get my new leads into RealtyJuggler.

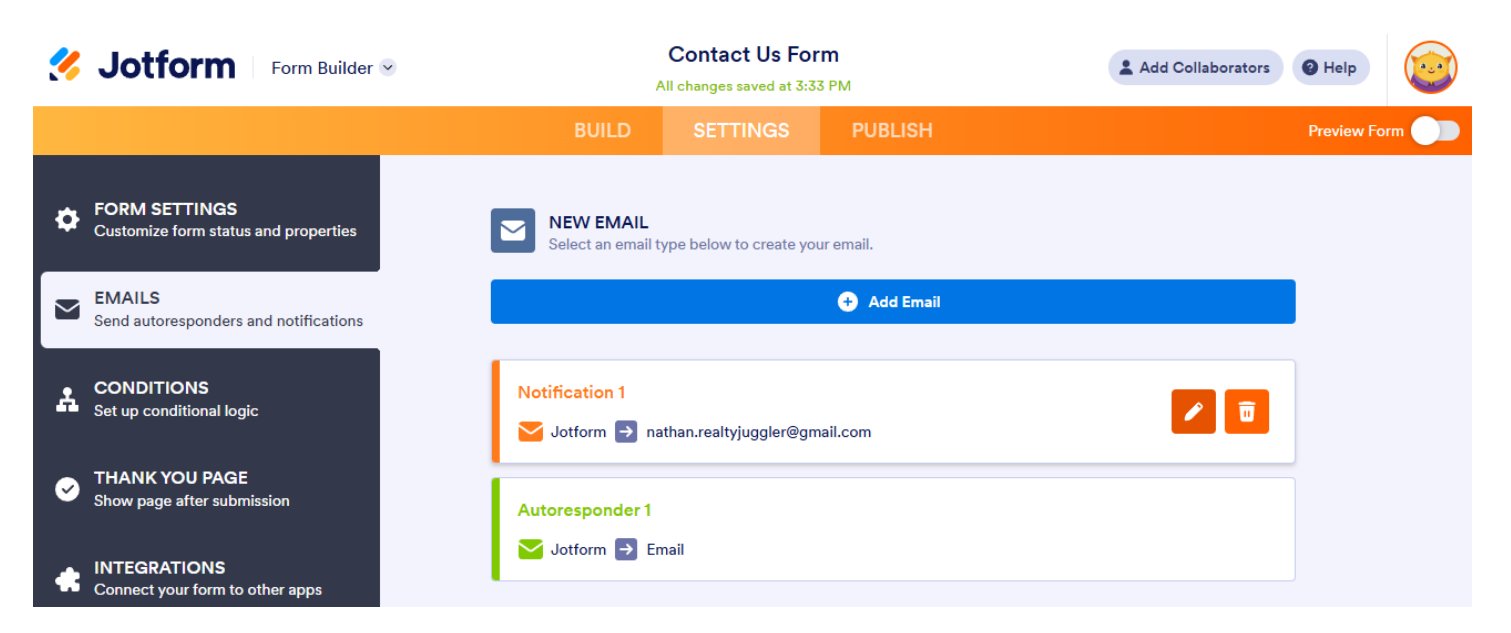

I'm going to look up my "Prospect" Email Feed address in RealtyJuggler. It's located on the Main:Settings:Email Feed screen, and is used for collecting new lead data in real-time to add to my RealtyJuggler Prospects database.

| <u>%</u> | Jotform Form Builder 🕑                                          |                               | Contact Us Form<br>All changes saved at 3:33 PM |                           |          | Help        |    |
|----------|-----------------------------------------------------------------|-------------------------------|-------------------------------------------------|---------------------------|----------|-------------|----|
|          |                                                                 | BUILD                         | SETTINGS                                        | PUBLISH                   |          | Preview For | rm |
| \$       | FORM SETTINGS<br>Customize form status and properties           | NOTIFICATIO<br>Receive an ema | DN 1 🥒<br>il when someone fills ou              | t your form               |          |             |    |
|          | EMAILS<br>Send autoresponders and notifications                 | EMAIL                         |                                                 | RECIPIENTS                | ADVANCED |             |    |
| *        | CONDITIONS<br>Set up conditional logic                          | Sender Name                   |                                                 |                           | ~        |             |    |
| <b>S</b> | THANK YOU PAGE<br>Show page after submission                    | Reply-to Email                | I                                               |                           |          |             |    |
| *        | INTEGRATIONS<br>Connect your form to other apps                 | Email                         |                                                 |                           | ~        |             |    |
| ¢        | WORKFLOWS/ Formerly Approvals<br>Turn your form into a workflow | Recipient Ema                 | il ∗<br>Ityjuggler@gmail ×                      |                           | 0 left   |             |    |
| ۵        | JOTFORM SIGN<br>Power your forms with Jotform Sign              | 1 To use n                    | nultiple recipients, p                          | lease upgrade your accour | nt       |             |    |
|          | MOBILE NOTIFICATIONS<br>Customize mobile app notifications      | TEST EMAIL                    |                                                 |                           | SAVE     |             |    |

My free Jotform account only allows one Recipient Email, so I'm going to remove my regular email address and paste in my RealtyJuggler Prospect Email Feed address. RealtyJuggler is going to send me an email notification for each submission, so I do not need to receive a duplicate notification from Jotform anyway. I will click the "Save" button at the bottom to update my new email notification preferences. Now I am ready to publish.

| <u>%</u> | Jotform Form Builder 😒                                          | ,                              | Contact Us Form                       |            |          | tors | 2 Help      |  |
|----------|-----------------------------------------------------------------|--------------------------------|---------------------------------------|------------|----------|------|-------------|--|
|          |                                                                 | BUILD                          | SETTINGS                              | PUBLISH    |          |      | Preview For |  |
| \$       | FORM SETTINGS<br>Customize form status and properties           | NOTIFICATIO<br>Receive an emai | DN 1 🖋                                | your form  |          |      |             |  |
|          | EMAILS<br>Send autoresponders and notifications                 | EMAIL                          |                                       | RECIPIENTS | ADVANCED |      |             |  |
| Å        | CONDITIONS<br>Set up conditional logic                          | Sender Name                    |                                       |            | ~        |      |             |  |
| <b>~</b> | THANK YOU PAGE<br>Show page after submission                    | Reply-to Email                 |                                       |            |          |      |             |  |
| *        | INTEGRATIONS<br>Connect your form to other apps                 | Email                          |                                       |            | ~        |      |             |  |
| ÷        | WORKFLOWS/ Formerly Approvals<br>Turn your form into a workflow | Recipient Emai                 | <b>il *</b><br>13391.488@realtyjuggle | .com       | 0 left   |      |             |  |
| Ø        | JOTFORM SIGN<br>Power your forms with Jotform Sign              | TEST EMAIL                     |                                       |            | S        | AVE  |             |  |

I will click the "Publish" tab in the orange banner at the top of the page and now I can see a variety of options for sharing or posting this form.

| <u>%</u>       | Jotform Form Builder 😪                           | Contact Us Form<br>All changes saved at 3:53 PM                                                                               | Add Collabo    | rators 🛛 Help |       |
|----------------|--------------------------------------------------|----------------------------------------------------------------------------------------------------|----------------|---------------|-------|
|                |                                                  | BUILD SETTINGS PUBLISH                                                                                                    |                | Preview For   | m 🔵 🗩 |
| Ø              | QUICK SHARE<br>Direct form link and social share | DIRECT LINK OF YOUR FORM           Your form is securely published and ready to use at this address                           |                |               |       |
| <b>&lt;</b> /> | EMBED<br>Various web page embed options          | SHARE WITH LINK  Public Form                                                                                                  | Settings       |               |       |
| <u>بع</u>      | ASSIGN FORM<br>Assign your forms to others       | https://form.jotform.com/243036379042050                                                                                      |                |               |       |
|                | EMAIL<br>Reminders and instant sharing           |                                                                                                    |                |               |       |
|                | PREFILL<br>Pre-populate your forms               | INVITE BY EMAIL ① To: Enter email addresses to send invitation with permissions.                                              |                |               |       |
| PDF            | <b>PDF</b><br>Download fillable PDF              |                                                                                                    |                |               |       |
| \$             | PLATFORMS NEW<br>Third-party publish options     | SHARE FORM<br>Share your form link in various social posts and through email.                                                 |                |               |       |
|                |                                                  | f 🕥 🕅 in 🗱 + View more >                                                                                                    |                |               |       |
|                |                                                  |                                                                                                    |                |               |       |
|                |                                                  | CREATE APP<br>Create an app to store all of your forms in one place and easily sha<br>them with others. Start with this form! | are CREATE APP |               |       |

Under the "Quick Share" tab on the left, I have a sharable URL that I can copy, or open in a new tab so I can send a test submission to add a new Prospect to RealtyJuggler.

The new record appears under the "Prospects" icon, under the Category "CallNow."

Once I have confirmed my form is working properly, the "Quick Share" screen in Jotform provides me with options to share the form through one of my social media accounts, or to generate a QR Code.

The "Embed" tab on the left provides me with HTML Code that I can plug into my website or give to my webmaster so they can add the Contact Us form to my landing page.

Jotform even has a "PDF" tab on the Publish screen where I can download my new form as a fillable PDF file that I could send via text or email attachment.